## Add Instructor Self-Reflection in Digital Measures (Fall 2020)

With the goal to document the efforts instructors have made this fall semester to address our unique teaching situation, the Teaching Academy and TLPDC are recommending self-reflection using already available areas in Digital Measures.

## Steps:

1. Visit <u>https://www.depts.ttu.edu/opa/dmsr.php</u> and Login to Digital Measures.

| Texas Tech University        |                                                                                                    | Directory Raiderlink A-Z Index 🎝 Translate                                      | Q |
|------------------------------|----------------------------------------------------------------------------------------------------|---------------------------------------------------------------------------------|---|
| Office of Planning and Asses | Sment About OPA V Digital Measures Nuventive Im                                                                                                    | Improve Reports $\lor$ Networking and Awards $\lor$ Students and Parents $\lor$ |   |
| ττυ                          |                                                                                                    |                                                                                 |   |
|                              | <b>Digital Measures</b>                                                                                                    |                                                                                 |   |
|                              | Digital Measures is the software platform<br>for TTU's documentation of faculty                                                                                                    | Upcoming Dates                                                                  |   |
|                              | credentialing.<br>The Office of Planning and Assessment (OPA) is an integral part of faculty credentialing at                                                                                                    | JANUARY<br>House Bill 2504<br>Deadline Spring                                   |   |
|                              | Texas Tech. OPA works to ensure that all instructors of record are qualified to teach in their<br>instructional discipline. OPA's efforts, combined with all departments accors TTU's campus,<br>confirmed compliance with SACSCOC during the 2015 reaffirmation process. We persist<br>with this endeavor each semester and continuous compliance is a priority of OPA.           |                                                                                 |   |
|                              | Digital Measures (DM) allows faculty to track academic and professional activities                                                                                                    | Helpful Videos:                                                                 |   |
|                              | electronically. Keeping the DM account up-to-date maintains TTU's faculty roster for<br>SACSCOC reporting as well as a facility member's H294 compliance. DM also allows<br>faculty members and TTU to streamline reporting processes through customized reports<br>such as the Annual Faculty report; Core Faculty Grants, Presentations, and Publications; and<br>the GV report. | Running Annual Faculty Reports                                                  |   |
|                              |                                                                                                    | d Importing Publications into Digital<br>Measures                               |   |
|                              | For any questions, please call Kenny Shatley, (806) 742-1505.                                                                                                    | Requesting Access to Digital Measures                                           |   |
|                              |                                                                                                    | Loading a Course Syllabus                                                       |   |
|                              | Step-by-Step Guide to Uploading your Syllabus 🕹                                                                                                    | HB2504 and Public Access to Course Info                                         |   |
|                              |                                                                                                    | Justification Statements                                                        |   |
|                              | DigitalMeasures                                                                                                    | • Why are they necessary ? A                                                    |   |
|                              | Login                                                                                                    | • Building One 🕹                                                                |   |
|                              |                                                                                                    | • Examples A                                                                    |   |

2. Under the Teaching heading, click on "Scheduled Teaching". This is where you would go to add your course syllabus before each semester.

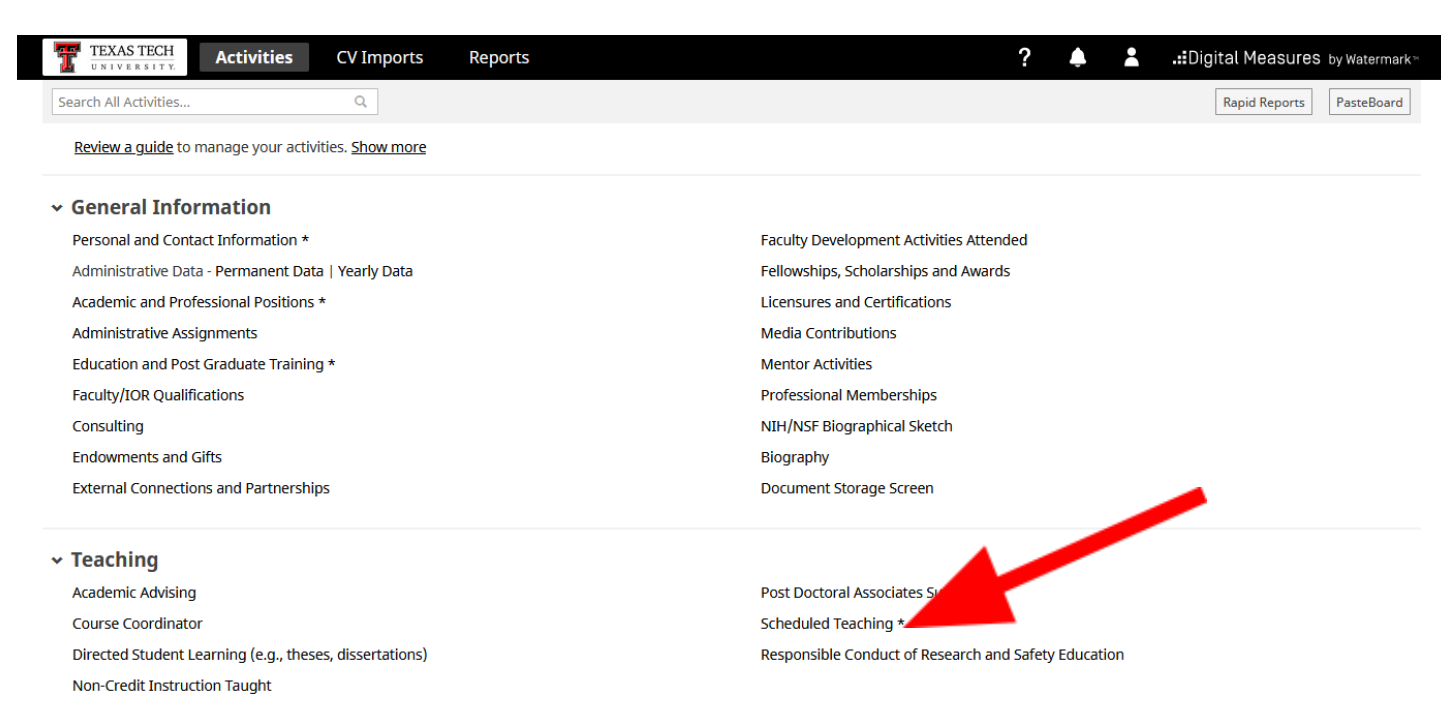

## 3. Select the course you'd like to add comments about.

| TEXASTECH Activities CV Imports Reports ?                                                                   | .::Digital Measures by Watermark* |
|----------------------------------------------------------------------------------------------------|-----------------------------------|
| Search Scheduled Teaching * Q                                                                               | Rapid Reports PasteBoard          |
| Scheduled Teaching *                                                                                        | 🕂 Add New Item                    |
| Item                                                                                                    |                                   |
| Spring TTU 2021<br>Convergence in Agricultural Media<br>ACOM 4311, Section 001                              | ۵                                 |
| Spring TTU 2021<br>Public Opinion in Agriculture and Natural Resources<br>ACOM 5305, Section 001            | ۵                                 |
| Spring TTU 2021<br>Public Opinion in Agriculture and Natural Resources<br>ACOM 5305, Section D23            | ۵                                 |
| Spring TTU 2021<br>Scientific Communications in Agriculture and Natural Resources<br>ACOM 2302, Section 001 | <u></u>                           |
| Spring TTU 2021<br>Web Design in Agricultural Sciences and Natural Resources<br>ACOM 3311, Section 001      | ۵                                 |
| Fall TTU 2020<br>Communicating Agriculture to the Public<br>ACOM 3300, Section S01                          | <u>۵</u>                          |
| Fall TTU 2020<br>Doctor's Dissertation<br>AGED 8000, Section D26                                            | <u>.</u>                          |

## 4. Scroll near the bottom and find text boxes where you can add reflections to the following prompts:

- **a.** Describe any pedagogical innovations that you introduced into this course during the current year (e.g., international issues, computer applications, ethical analysis, new classroom techniques, etc.)
- **b.** Describe any new teaching material (e.g., cases, videotapes, audiotapes, course modules, instructor manuals, test banks, or simulations) that you developed and/or implemented
- c. Describe any activities in your course that enhanced student learning and/or student contact with the business community (e.g., guest speaker, SBDC, SBI, or outside projects, field trips, field projects, etc.)
- d. Notes

|                                  |                                   | %                                        | 5                                   |                                           |                           |                          |                      |                      |                         |                         |                          |
|----------------------------------|-----------------------------------|------------------------------------------|-------------------------------------|-------------------------------------------|---------------------------|--------------------------|----------------------|----------------------|-------------------------|-------------------------|--------------------------|
| escri<br>Irren                   | be any<br>t year                  | pedag<br>(e.g., ii                       | logical<br>nterna                   | innov<br>tional i                         | ations t<br>issues,       | hat yo<br>compu          | u intro<br>iter app  | duced in<br>dication | nto this o<br>s, ethica | ourse du<br>I analysis  | iring the<br>s, new      |
| B                                | om te                             | chniqu<br><u>U</u>                       | es, etc                             | .)<br>X <sub>2</sub>                      | C                         | C                        | 1                    |                      |                         |                         |                          |
|                                  |                                   |                                          |                                     |                                           |                           |                          |                      |                      |                         |                         |                          |
|                                  |                                   |                                          |                                     |                                           |                           |                          |                      |                      |                         |                         |                          |
|                                  |                                   |                                          |                                     |                                           |                           |                          |                      |                      |                         |                         |                          |
| )escri<br>nstruo                 | be any<br>tor m                   | new te<br>anuals,                        | eachin<br>test b                    | g mate<br>anks, o                         | erial (e.<br>or simu      | g., case<br>lations      | es, vide<br>) that y | otapes,<br>ou deve   | audiota<br>loped a      | pes, cour<br>nd/or im   | se modules<br>plemented  |
| В                                | I                                 | U                                        | x²                                  | x2                                        | C                         | C                        | 2                    |                      |                         |                         |                          |
|                                  |                                   |                                          |                                     |                                           |                           |                          |                      |                      |                         |                         |                          |
|                                  |                                   |                                          |                                     |                                           |                           |                          |                      |                      |                         |                         |                          |
|                                  |                                   |                                          |                                     |                                           |                           |                          |                      |                      |                         |                         |                          |
|                                  |                                   |                                          |                                     |                                           |                           |                          |                      |                      |                         |                         |                          |
| Descri                           | be any<br>t with                  | activit                                  | ies in y<br>siness                  | our comm                                  | ourse th                  | nat enh<br>2.g., gu      | ianced<br>iest spe   | student<br>aker, S   | learnin<br>BDC, SBI     | g and/or<br>, or outsi  | student<br>ide projects  |
| Descri<br>contac<br>ield tr      | be any<br>t with<br>ips, fie      | activit<br>the bu<br>ld proj             | ies in y<br>siness<br>ects, e       | /our co<br>comm<br>tc.)                   | ourse th<br>unity (e      | hat enh<br>2.g., gu      | ianced<br>iest spe   | student<br>aker, S   | learnin<br>BDC, SBI     | g and/or<br>, or outsi  | student<br>ide projects  |
| Descri<br>contac<br>ield tr<br>B | be any<br>t with<br>ips, fie<br>I | activit<br>the bu<br>ld proj<br><u>U</u> | ies in y<br>siness<br>ects, e<br>x² | rour cc<br>comm<br>tc.)<br>x <sub>2</sub> | ourse th<br>unity (e      | nat enh<br>2.g., gu<br>C | anced<br>lest spe    | student<br>aker, S   | learnin<br>BDC, SBI     | g and/or<br>, or outsi  | student<br>ide projects  |
| Descri<br>contac<br>ield tr<br>B | be any<br>t with<br>ips, fie<br>I | activit<br>the bu<br>ld proj<br><u>U</u> | ies in y<br>siness<br>ects, e<br>x² | vour cc<br>comm<br>tc.)<br>x <sub>2</sub> | ourse th<br>unity (e<br>ວ | nat enh<br>e.g., gu<br>C | anced<br>lest spe    | student<br>eaker, S  | : learnin<br>BDC, SBI   | g and/or<br>, or outsi  | student<br>ide projects  |
| Descri<br>contac<br>ield tr<br>B | be any<br>t with<br>ips, fie<br>I | activit<br>the bu<br>ld proj<br><u>U</u> | ies in y<br>siness<br>ects, e<br>x² | vour cc<br>comm<br>tc.)<br>x <sub>2</sub> | ourse th<br>unity (e      | nat enh<br>e.g., gu<br>C | anced<br>lest spe    | student<br>aker, S   | : learnin;<br>BDC, SBI  | g and/or<br>, or outsi  | student<br>ide projects, |
| Descri<br>iontac<br>ield tr<br>B | be any<br>t with<br>ips, fie<br>I | activit<br>the bu<br>ld proj<br><u>U</u> | ies in y<br>siness<br>ects, e<br>x² | vour co<br>comm<br>tc.)<br>x <sub>2</sub> | ourse th<br>unity (<br>อ  | nat enh<br>e.g., gu<br>C | anced<br>lest spe    | student<br>aker, S   | learnin<br>BDC, SBI     | g and/or<br>;, or outsi | student<br>ide projects  |
| Descri<br>contac<br>ield tr<br>B | be any<br>t with<br>ips, fie<br>I | activit<br>the bu<br>ld proj<br><u>U</u> | ies in y<br>siness<br>ects, e<br>x² | vour cc<br>comm<br>tc.)<br>x <sub>2</sub> | ourse th<br>unity (e      | nat enh<br>2.g., gu<br>C | anced<br>lest spe    | student<br>aker, Si  | learnin<br>BDC, SBI     | g and/or<br>, or outsi  | student<br>de projects   |

5. Click SAVE on this screen.